## How to run IRRICAD inside AutoCAD Civil 3D

1. Run Civil 3D from the desk top icon.

#### Set the Configuration

First the Support File Search Path and Trusted Locations must be set to include the IRRICAD Link folder.

2. Enter CONFIG into the command line and press <Enter>.

3. On the Files tab highlight "Support File Search Path" and then click the [Add] button and then the [Browse] button. Locate the folder that contains the BRX/ARX file, typically located in C:\Program Files\Irricad\Irricad Link xx.

4. Repeat step 2 for the "Trusted Locations" options, which will you find further down in the Files list.

#### Load the IRRICAD Link App

Now load the app:-

- 5. In the command line enter APPLOAD.
- 6. Browse for the Irricad.arx in the installed IRRICAD Link folder, commonly located in C:\Program Files\Irricad\Irricad Link xx. Click the [Load] button.
- 7. Once the app has been loaded it will tell you if it is successful/unsuccessful close the dialog.

| Jook jii.                                                                                                    | Imcad Link AutoCAD                                                                                                    | -                                                                                                    | · G 🕫 🖻 🛄 🕇              |                                                         |      | CQ E |
|----------------------------------------------------------------------------------------------------|----------------------------------------------------------------------------------------------------|----------------------------------------------------------------------------------------------------|--------------------------|---------------------------------------------------------|------|------|
| Name                                                                                                    | · ·                                                                                                    |                                                                                                    | Date modified 🔶          |                                                         |      |      |
| Designs                                                                                                    |                                                                                                    | 3/10/2017 2:31 p.m.                                                                                         |                          |                                                         |      |      |
| lelp                                                                                                    |                                                                                                    |                                                                                                    | 3/10/2017 2:31 p.m.      |                                                         |      |      |
| Reports                                                                                                    |                                                                                                    |                                                                                                    | 3/10/20                  | 17 2:31 p.m.                                            |      |      |
| Symbols                                                                                                    |                                                                                                    |                                                                                                    | 3/10/2017 2:31 p.m.      |                                                         |      |      |
| 퉬 xulrunnei                                                                                                  | r                                                                                                    |                                                                                                    | 3/10/20                  | 17 2:31 n.m.                                            |      |      |
| Irricad64.                                                                                                   | arx                                                                                                    | Date create                                                                                                 | d: 3/10/                 | 2017 2:31 p.n                                           | n. 📗 |      |
|                                                                                                    |                                                                                                    | Size: 3.12 IV                                                                                               | IB                       |                                                         | - 1  |      |
|                                                                                                    |                                                                                                    | Folders: Da                                                                                                 | tabase. [                | Drawing                                                 |      |      |
| ile <u>n</u> ame:                                                                                            | III<br>Irricad64                                                                                                    | Folders: Da                                                                                                 | tabase, l                | Drawing                                                 |      |      |
| (                                                                                                    | III<br>Inicad64<br>AutoCAD Apps (*.anx,*.c<br>ations History list                                                                                                    | Folders: Da                                                                                                 | tabase, [<br>▼<br>;*. ▼  | Add to Histor                                           | y    |      |
| ile <u>n</u> ame:<br>iles of <u>type</u> :<br>Loaded Applic                                                  | Inicad64<br>AutoCAD Apps (*arx;*c<br>ations History list<br>Path                                                                                                    | Folders: Da                                                                                                 | tabase, [                | <u>Load</u>                                             | y    |      |
| le <u>n</u> ame:<br>iles of type:<br>Loaded Applic<br>File<br>acad2016.L                                     | Inicad64<br>AutoCAD Apps (*arx;*c<br>ations History list<br>Path<br>C:\Program Files\At                                                                                   | Folders: Da                                                                                                 | tabase, [                | <u>L</u> oad<br><u>A</u> dd to Histor                   | y    |      |
| le <u>n</u> ame:<br>iles of type:<br>Loaded Applic<br>File<br>acad2016.L<br>acad2016.d                       | III<br>Inicad64<br>AutoCAD Apps (*.arx;*.c<br>ations History list<br>Path<br>C:\Program Files\AL<br>C:\Program Files\AL                                                   | Folders: Da                                                                                                 | tabase, [<br>▼<br>(*. ▼) | <u>Load</u><br>Add to Histor<br>Unload<br>Startup Suite | y    |      |
| lie name:<br>lies of type:<br>Loaded Applic:<br>File<br>acad2016.L<br>acad2016dd<br>acadmap.ar               | III<br>Inicad64<br>AutoCAD Apps (* anx;*.c<br>ations History list<br>Path<br>C: Program Files Au<br>o C: Program Files Au<br>x c: program files Au                        | Folders: Da<br>rx;"lsp;"dvb;"db<br>utodesk\AutoCA.<br>utodesk\AutoCA.                                       | tabase, [<br>▼<br><. ▼   | Add to Histor                                           | y    |      |
| lie name:<br>lies of type:<br>Loaded Applic<br>File<br>acad2016.L<br>acad2016dd<br>acadmap.ar.<br>acapp.ar.  | III<br>Inicad64<br>AutoCAD Apps (*.arx;*.c<br>ations History list<br>Path<br>C:\Program Files\At<br>x c:\program Files\At<br>x c:\program files\at<br>C:\Program Files\At | Folders: Da<br>ax;" lsp;" dvb;",dx<br>utodesk \AutoCA.<br>utodesk \AutoCA.<br>iodesk \AutoCA.               | tabase, [                | Add to Histor<br>Unload<br>Startup Suite                | y    |      |
| lie name:<br>iles of type:<br>Loaded Applic:<br>File<br>acad2016.L<br>acad2016.d<br>acad2016.d<br>acad2016.d | III<br>Inicad64<br>AutoCAD Apps (*anx:*.c<br>ations History list<br>Path<br>C:\Program Files\Au<br>C:\Program Files\au<br>C:\Program Files\au<br>C:\Program Files\au      | Folders: Da<br>ax;"lsp;"dvb;"db<br>utodesk:VutoCA.<br>utodesk:VutoCA.<br>utodesk:VutoCA.<br>utodesk:VutoCA. | tabase, [                | Add to Histor<br>Unload<br>Startup Suite                | y    |      |

8. You should also receive a message to check if you always want to load this file – click Yes or Always Load.

### Load the CUI File

Now the partial IRRICAD CUI file can be loaded into the selected Work Space:-

9. In the top left panel click on the "Load" icon.

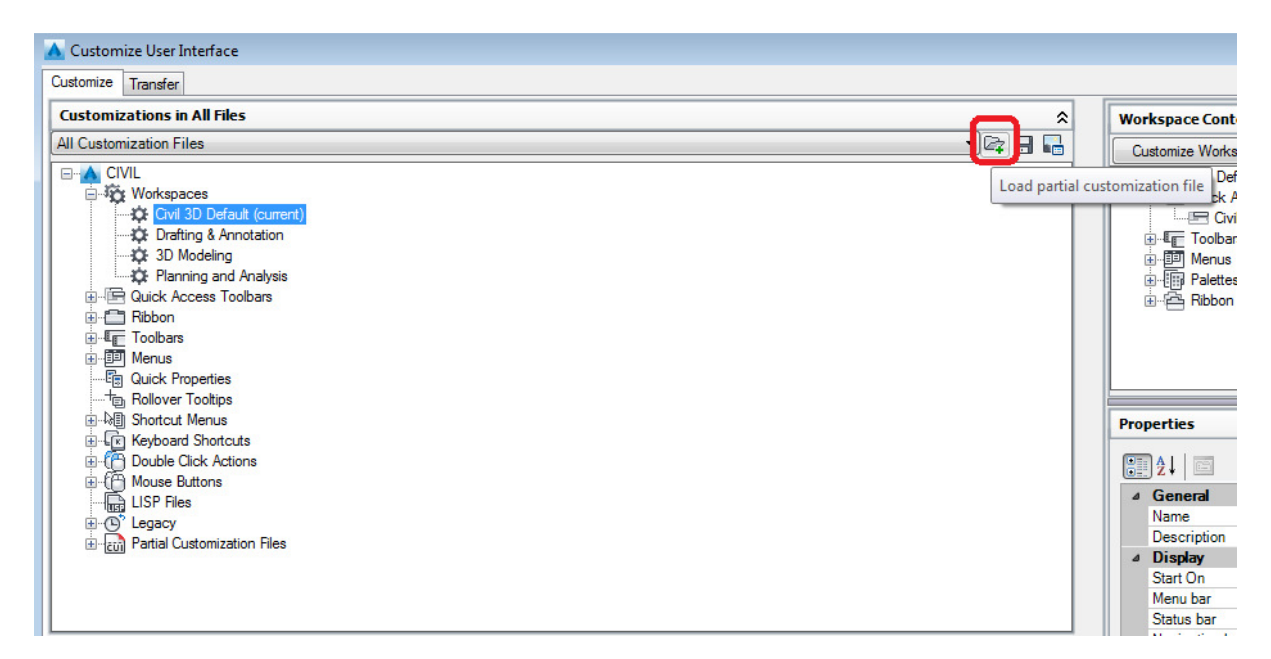

# Browse for and select the IrricadAcadCUI.cuix file from the Support folder, commonly located in C:\Users\(Your logon name)\AppData\Roaming\Autodesk\C3D xxxx\enu\Support.

| Organize • 🖉 Open                 | <ul> <li>Share with          <ul> <li>New folder</li> </ul> </li> </ul> |                     |                    |          | 111-1 |  |
|-----------------------------------|-------------------------------------------------------------------------|---------------------|--------------------|----------|-------|--|
| Favorites                         | Name                                                                    | Date modified       | Туре               | Size     |       |  |
| E Desktop                         | FeaturedApps.cuix                                                       | 20/01/2015 12:43 a  | CUDX File          | 3 KB     |       |  |
| Downloads                         | FeaturedApps.mnr                                                        | 3/10/2017 1:53 p.m. | MNR File           | 1 KB     |       |  |
| 1 Recent Places                   | FeaturedApps_light.mnr                                                  | 3/10/2017 1:53 p.m. | MNR File           | 1 KB     |       |  |
|                                   | de gat                                                                  | 19/10/2004 4:51 p   | BricsCAD SHK Fort  | 6 KB     |       |  |
| Libraries                         | Inches.pss                                                              | 2/06/2001 2:36 p.m. | PSS File           | 1 KB     |       |  |
| P Documents                       | and Inticad                                                             | 21/04/2017 9:06 #   | BricsCAD Linetype- | 5 KB     |       |  |
| A Marie                           | inicadAcadCULcuix                                                       | 13/09/2017 11:03 a  | CUDX File          | 27 KB    |       |  |
| Pictures                          | S InicadAcadCULdI                                                       | 13/09/2017 10:34 a  | Application extens | 436 KB   |       |  |
| Videos                            | 📇 InicadAcadCUI                                                         | 13/09/2017 11:03 #  | BricsCAD Menu LL.  | 1.88     |       |  |
| a notes                           | irricadacadcui.mnr Type BricsCAD Mer                                    | u LISP file         | MNR File           | 277 KB   |       |  |
| Comenter                          | inicadacadcui_light.m Size: 66 bytes                                    |                     | MNR File           | 277 KB   |       |  |
| Local Disk (C-)                   | irricadMainAcad.bak.com                                                 | 9/2017 1103 A.M. 1  | CUDX File          | 270 KB   |       |  |
| CD Drive (D-1 Virtual             | DiricadMainAcad.cuix                                                    | 3/10/2017 2:38 p.m. | CUDX File          | 271 KB   |       |  |
| UR Shared Alubeust                | irricadMainAcad.mnr                                                     | 3/10/2017 2:37 p.m. | MNR File           | 2,109 KB |       |  |
| T. 10 <sup>*</sup> house U/Anerts | irricadMainAcad_light.mnr                                               | 3/10/2017 2:37 p.m. | MNR File           | 2,109 KB |       |  |
| 🗣 Network                         | a typeshp                                                               | 7/07/2005 6:52 a.m. | BricsCAD SHO( Font | 1 KB     |       |  |
|                                   | Map.cuix                                                                | 25/02/2015 9:36 p   | CUIX File          | 287 KB   |       |  |
|                                   | map.mnr                                                                 | 2/10/2017 9:34 p.m. | MNR File           | 2,120 KB |       |  |
|                                   | Map_20Drafting.cuix                                                     | 25/02/2015 9:36 p   | CUDX File          | 38 KB    |       |  |
|                                   | Map_Electric.cuix                                                       | 25/02/2015 9:36 p   | CUDX File          | 33 KB    |       |  |

11. Make any changes as required and Apply and OK the dialog.

12. In the command line enter WSAUTOSAVE to save your CUI/Workspace changes.